### **CHAP Education Account:**

If you are a <u>current customer</u> and have access to **CHAPLinQ** for Accreditation, you do not need to create an account. You can use your CHAPLinQ credentials to sign into CHAP Education.

This is the CHAPLinQ Portal:

Click on **Education** at the bottom of the page to access the education page and login:

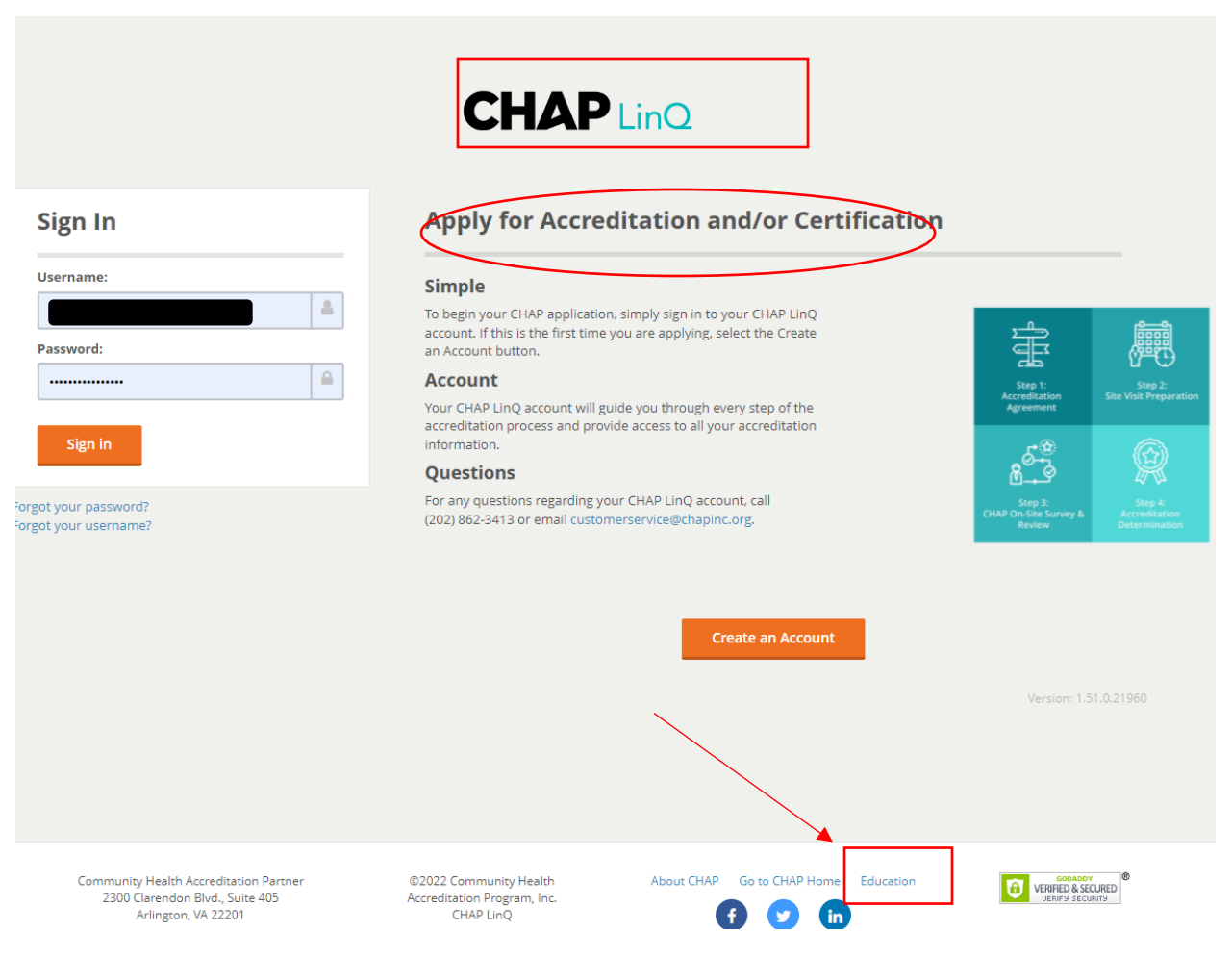

Click LOGIN:

| Welcome                   |                             |
|---------------------------|-----------------------------|
| Home / Education          | <b>C</b> FE                 |
| Catalog<br>Cart (0 items) | CHAP: CENTER FOR EXCELLENCE |

Use your CHAPLinQ credentials to LOGIN:

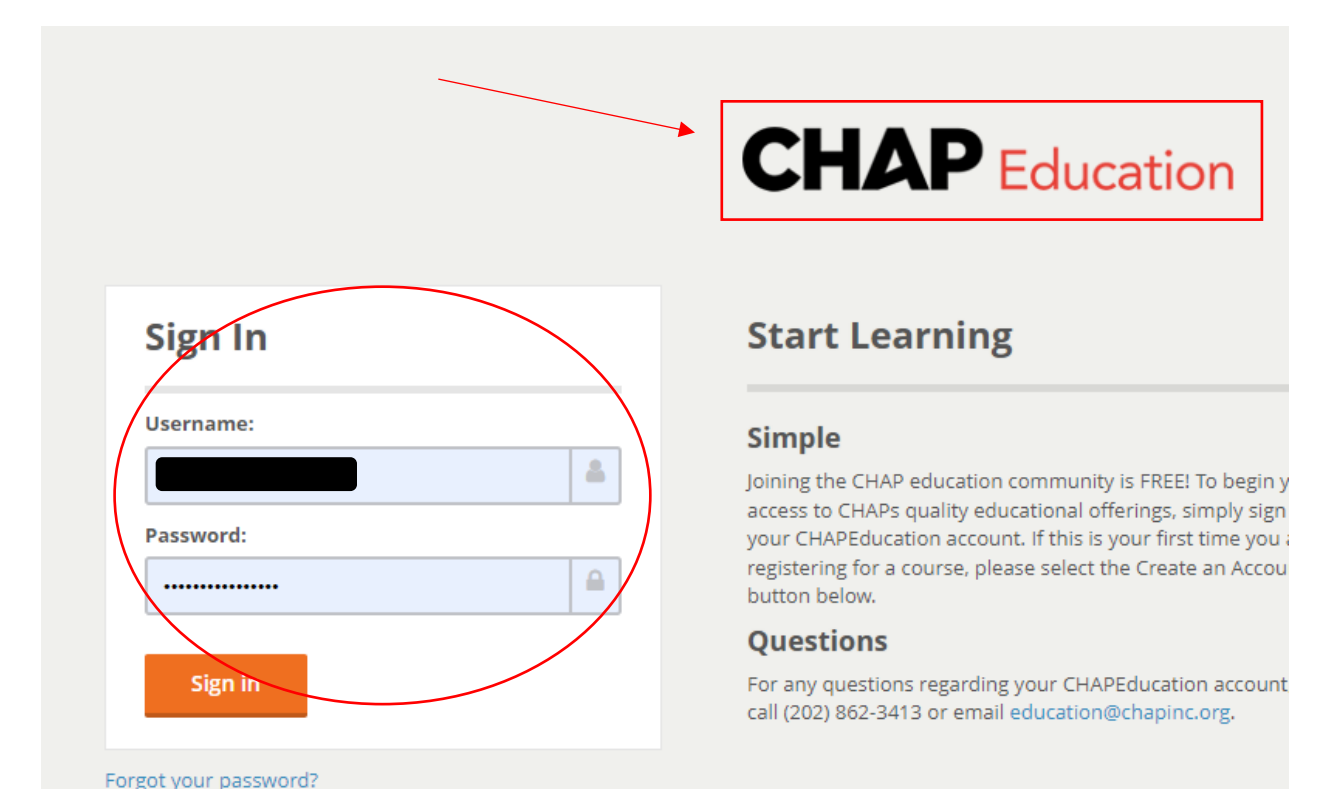

If you do not have a CHAPLinQ or CHAP Education account, you can create one in just two steps: From the Education page, click LOGIN:

| Welcome!                                       |                                                                                                    |
|------------------------------------------------|----------------------------------------------------------------------------------------------------|
| Home / Education                               | You have logged out.                                                                                                    |
| Sign In                                        | Start Learning                                                                                                    |
| Username:<br>Password:                         | <ul> <li>Simple Joining the CHAP education community is FREE! To begin your access to CHAPs quality educational offerings, simply sign in to your CHAPEducation account. If this is your first time you are registering for a course, please select the Create an Account button below.</li> <li>Questions</li> <li>For any questions regarding your CHAPEducation account, please call (202) 862-3413 or email education@chapinc.org.</li> </ul> |
| Forgot your password?<br>Forgot your username? | Create an Account                                                                                                    |

Fill in all the blanks:

| Start Learning!       |                   | Welcome to CHAP Education                                                                                            |
|-----------------------|-------------------|----------------------------------------------------------------------------------------------------|
| irst Name:            | Last Name:        | CHAP Education is committed to providing evidence-based, ir education programming relevant to community-based health |
| Denise 🔒              | S 🔒               | Our goal is to help individuals and organizations create a cult<br>healthcare outcomes and person-centered care.     |
| itle:                 |                   | START LEARNING by creating a new account!                                                                            |
| Queen                 | 4                 |                                                                                                    |
| mail Address:         |                   | Return to sign in page<br>Forgot your username?<br>Forgot your password?                                             |
| onfirm Email Address: |                   |                                                                                                    |
| ountry Code Phone     |                   |                                                                                                    |
| +) 1 - (555) 555-55   | 55 &              |                                                                                                    |
| lser Name:            |                   |                                                                                                    |
|                       |                   |                                                                                                    |
| assword:              | Confirm password: |                                                                                                    |
|                       |                   |                                                                                                    |
| am interested in:     |                   |                                                                                                    |
| Soloct Posson         | 6                 |                                                                                                    |

|                                             |                   | <b>B</b> |
|---------------------------------------------|-------------------|----------|
| Password:                                   | Confirm password: |          |
|                                             | •••••             |          |
| I am interested in:                         |                   |          |
| Education + Resources                       |                   | 6        |
| Type the characters you see in this picture |                   |          |
|                                             |                   | Register |

Once you click Register, you will get the following message:

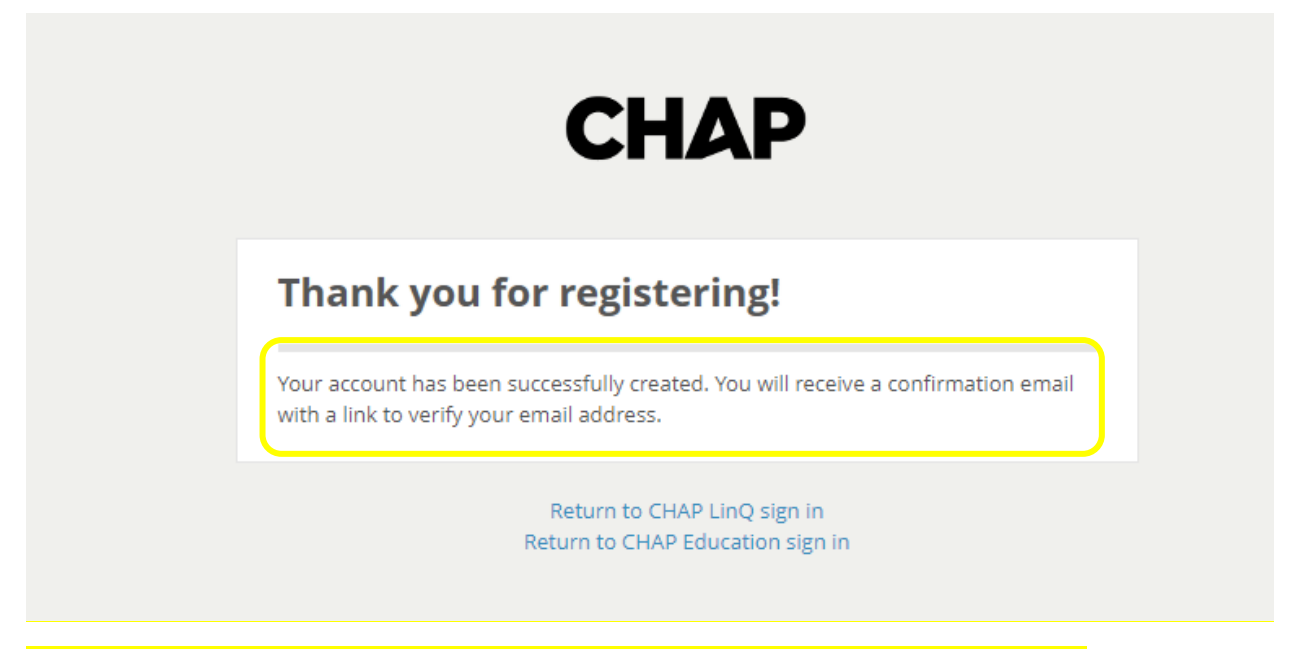

NOTE: YOU MUST VERIFY YOUR EMAIL ADDRESS TO COMPLETE THE ACCOUNT SET UP!!!!

The confirmation email will be sent <u>immediately</u> but you may find it in your **SPAM** or **TRASH** folder:

|        |           | □ · C :      |                                                                                  |
|--------|-----------|--------------|----------------------------------------------------------------------------------|
| >      | Sent      |              |                                                                                  |
|        | Drafts    |              | Messages that have been in Spam more than 30 days will be a                      |
| ^      | Less      |              |                                                                                  |
|        | Important | 🗌 ☆ CHAPLinQ | CHAP LinQ Email Verification - Welcome to CHAP LinQ & Education Activation Click |
| Φ      | Chats     |              |                                                                                  |
|        | Scheduled |              |                                                                                  |
| $\sim$ | All Mail  |              |                                                                                  |
|        | Spam 1    |              |                                                                                  |
|        | Trash     |              |                                                                                  |

This is a SAFE email, please take note that the sender address is <u>@chapinc.org</u>:

| 8   | CHAPLinQ@chapinc.org<br>to me 👻                                                                                                    |
|-----|----------------------------------------------------------------------------------------------------|
|     | This message seems dangerous     Similar messages were used to steal people's personal information. Avoid clicking links, downloading attachments, or reply     Looks safe                                                                           |
|     | Welcome to CHAP LinQ & Education Activation                                                                                                    |
|     | Click the link to activate your account. (If the link above doesn't work, copy and paste the URL in a new browser window)<br>https://chaplinq.org/LinQ/Account/VerifyAccount?Id=1b6f135d-89e3-40c8-80b6-6a26baa138de                                 |
|     | Please have this information ready if you are applying for Accreditation:                                                                                                    |
|     | <ul> <li>Federal Tax ID (EIN)</li> <li>National Provider Identifier (NPI)</li> <li>CMS Certification Number (if applicable)</li> <li>Provider Transaction Access Number (if applicable)</li> <li>Scanned copies of relevant documentation</li> </ul> |
|     | For a complete list, based on the services you are seeking accreditation for, refer to the LinQ User Manual:<br>https://chaplinq.org/LinQ/Document/DownloadLinQUserGuide                                                                             |
|     | Your LinQ account also provides access to CHAP Education content and resources.<br>For questions or concerns regarding your account, please contact your Accreditation Specialist.                                                                   |
|     | Thank you for using CHAP LinQ & Education.                                                                                                    |
|     | NOTE: REPLIES TO THIS EMAIL ARE NOT MONITORED OR ANSWERED.                                                                                                    |
| Coj | by the link from the email into a new browser window:                                                                                                    |
|     | CHAP LinQ Email Verification Spam ×                                                                                                    |
|     | CHAPLinQ@chapinc.org<br>to me 👻                                                                                                    |
|     | Welcome to CHAP LinQ & Education Activation                                                                                                    |

Click the link to activate your account. (If the link above doesn't work, copy and paste the URL in a new browser window) https://chaplinq.org/LinQ/Account/VerifyAccount?Id=1b6f135d-89e3-40c8-80b6-6a26baa138de

Please have this information ready if you are applying for Accreditation:

- Federal Tax ID (EIN)
- National Provider Identifier (NPI)
- CMS Certification Number (if applicable)
- Provider Transaction Access Number (if applicable)
- · Scanned copies of relevant documentation

For a complete list, based on the services you are seeking accreditation for, refer to the LinQ User Manual: https://chaplinq.org/LinQ/Document/DownloadLinQUserGuide

Your LinQ account also provides access to CHAP Education content and resources. For questions or concerns regarding your account, please contact your Accreditation Specialist.

Thank you for using CHAP LinQ & Education.

#### NOTE: REPLIES TO THIS EMAIL ARE NOT MONITORED OR ANSWERED.

Keply Forward

And you are DONE! Your account has been created!

You can click on Sign In To CHAP Education:

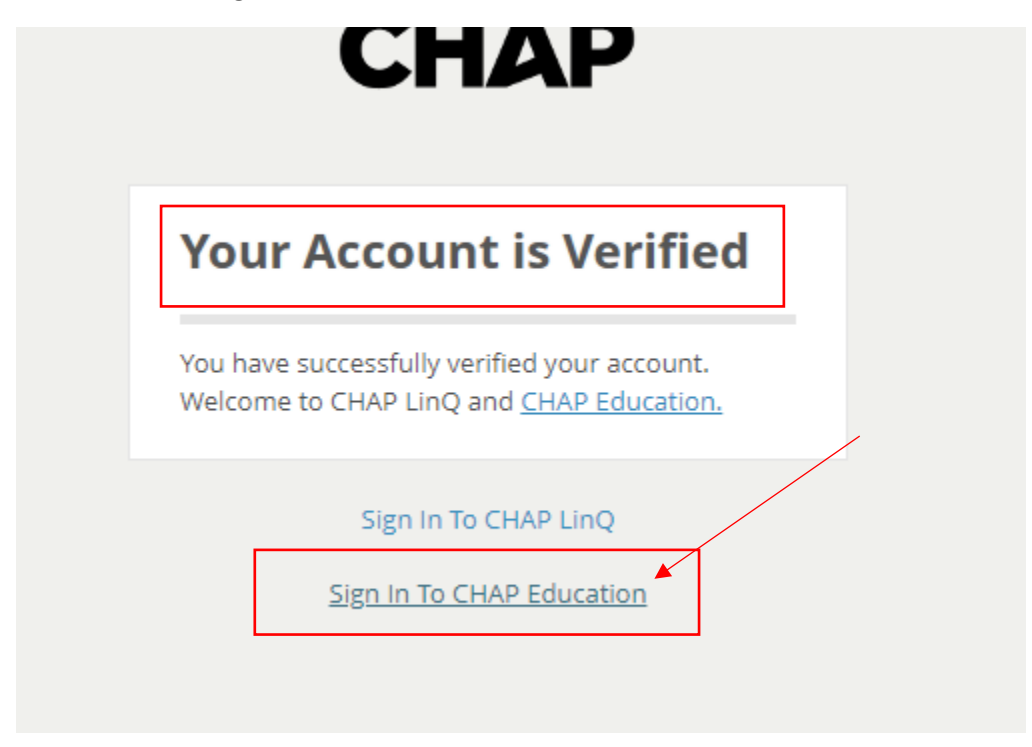

Enter your credentials and click Sign In:

| Sign in                     | Ciara lu  |          |
|-----------------------------|-----------|----------|
| Username: Password: Sign in | Sign In   |          |
| Password:                   | Username: |          |
| Password:                   |           | 2        |
| Sign in                     | Password: |          |
| Sign in                     |           | <b>A</b> |
|                             | Sign in   |          |

# **CHAP** Education

## **Start Learning**

### Simple

Joining the CHAP education community is FREE! To begin your access to CHAPs quality educational offerings, simply sign in to your CHAPEducation account. If this is your first time you are registering for a course, please select the Create an Account button below.

### Questions

For any questions regarding your CHAPEducation account, please call (202) 862-3413 or email education@chapinc.org.

To Register for a workshop/product:

Find the product you want to register for and Click REGISTER:

| Hello!<br>Denise S  | <b>Warning</b><br>Looks like your local timezone (America/Phoenix) differs from your profile timezone (America/New_York)!<br>You can choose the correct one on your <b>profile page</b> or close this notification to not see it again. |
|---------------------|----------------------------------------------------------------------------------------------------|
| LOGOUT              | <b>Career Specific Certifications</b>                                                                                                    |
| CHAP Education Home | Our workshops are two-and-a half days and offer a comprehensive operational or sales learning experience. In order to achie                                                                                                    |
| My Courses          | certification, participants must take and pass an exam on the last day of training. All passing participants will earn credentials<br>an industry professional in their field.                                                          |
| Catalog             |                                                                                                    |
| Cart (0 items)      | Hospice Operations Certification (San Diego, CA)                                                                                                    |
| Calendar            | Includes a Live In-Person Event on 02/15/2022 at 11:00 AV (EST) REGISTER (\$2,499)                                                                                                    |
|                     | Hospice Operations Certification (Arlingto General - \$2,499 C)                                                                                                    |
|                     | Includes a Live In-Person Event on 05/10/2022 at 8:30 AM (EDT)     OREGISTER (\$2,199)     MORE INFORMATION                                                                                                    |

If you want to keep shopping, Click ADD TO CART AND COMPLETE REGISTRATION LATER or to complete the process, Click COMPLETE REGISTRATION NOW:

|                                                    | Home    |
|----------------------------------------------------|---------|
| <br>Registration Options:                          |         |
| CANCEL CADD TO CART AND COMPLETE REGISTRATION LATE |         |
| COMPLETE REGISTRATION NOV                          | one (Am |
|                                                    |         |

From your Cart, you will enter your payment info (this is also where you will enter a discount code if you have one):

| Hello!<br>Denise S * | Warning<br>Looks like your local timezone (America/Phoenix)<br>You can choose the correct one on your profile page                                                                                            | differs from your profile timezone (/<br><b>3e</b> or close this notification to not se | America/New_York)<br>e it again. | ×           |
|----------------------|----------------------------------------------------------------------------------------------------|-----------------------------------------------------------------------------------------|----------------------------------|-------------|
|                      | Your registrations are NOT complete until you clic                                                                                                    | k "Place My Order" below.                                                               |                                  |             |
| CHAP Education Home  | Your cart                                                                                                    |                                                                                         |                                  |             |
| My Courses           |                                                                                                    |                                                                                         |                                  |             |
| Catalog              | Product                                                                                                    | Registrant                                                                              | Original price                   | Final price |
| Cart (1 item)        | Hospice Operations Certification (San Diego, CA)<br>ADD A REGISTRATION FOR ANOTHER USER                                                                                                    | Denise S<br>CHANGE REMOVE                                                               | \$2,499                          | \$2,499     |
| Calendar             | Discount Code:                                                                                                    | Discount Code                                                                           |                                  |             |
|                      |                                                                                                    | APPLY DISCOUNT<br>(Leave blank if you don't have a<br>discount code.)                   |                                  |             |
|                      |                                                                                                    | Total:                                                                                  | \$2,499                          | \$2,499     |
|                      | You are registering for the products above as:<br>Denise 5 (der<br>If you wish to register as someone else, LOG OUT<br>and log in with that person's account.<br>If you wish to edit your information, please | Payment In<br>Payment Metho<br>First Name                                               | d CREDIT CARD                    |             |

You can also register another user for a product (<mark>NOTE: They must have an existing CHAP Education account)</mark>. Click ADD A REGISTRATION FOR ANOTHER USER:

Enter their email address and click CHECK IF USER EXISTS:

| Register product for another user | ×          |
|-----------------------------------|------------|
| Email edi                         | @gmail.com |
|                                   | CANCEL     |

Then ADD PRODUCT FOR THIS USER:

| Register product for another user                                        | ×    |
|--------------------------------------------------------------------------|------|
| , Edv<br>ADD PRODUCT FOR THIS USER SEARCH FOR A DIFFERENT USER<br>CANCEL |      |
| CAN                                                                      | ICEL |

I now have multiple registrations in my cart for more than one user and can make one payment:

## **Your cart**

| Product                                                                                 | Registrant                                          | Original price | Final price |
|-----------------------------------------------------------------------------------------|-----------------------------------------------------|----------------|-------------|
| Hospice Operations Certification (San Diego, CA)<br>ADD A REGISTRATION FOR ANOTHER USER | Denise S<br>CHANGE REMOVE                           | \$2,499        | \$2,499     |
|                                                                                         | Ed<br>CHANGE REMOVE                                 | \$2,499        | \$2,499     |
| Discount Code:                                                                          | Discount Code                                       |                |             |
|                                                                                         | APPLY DISCOUNT                                      |                |             |
|                                                                                         | (Leave blank if you don't have a<br>discount code.) |                |             |
|                                                                                         |                                                     |                |             |
| Total:                                                                                  |                                                     | \$4,998        | \$4,998     |

Send confirmation emails to notify other users about the products you have purchased for them

| You are registering for the products above as:<br>Denise S (<br>If you wish to register as someone else, LOGOUT | Payment Info   |             |
|----------------------------------------------------------------------------------------------------|----------------|-------------|
| and log in with that person's account.                                                                          | Payment Method | CREDIT CARD |
| If you wish to edit your information, please<br>EDIT YOUR PROFILE                                               | First Name *   | Denise      |
| Last Name *                                                                                                    |                | S           |
|                                                                                                    |                |             |
|                                                                                                    | Company        | Company     |